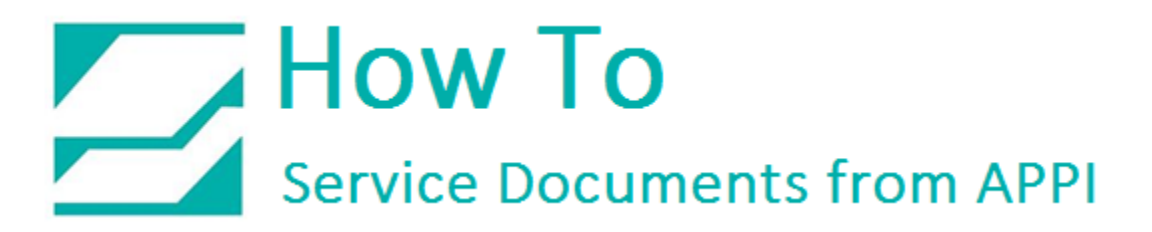

## Document: #HT000140

**Document Title: Enter Printer Time via Zebra Setup Utilities** 

## Product(s): Ti-1000Z

## Procedure:

Zebra Setup Utilities (ZSU) are available for download <u>here</u>. You may need to scroll down the page to find the Zebra Setup Utilities.

Install the software on a computer that is connected to the printer via USB cable (such as a laptop).

Clear labels from the Bagger.

Open ZSU.

Once set up with ZSU, make sure the printer is highlighted, and click "Open Communication With Printer".

|   | ZDesigner 110Xi4 20                       | 3 dat                                    | ZDesigner 110Xi4 203 dpi                       | ^                                  | Install New Printer                                    |
|---|-------------------------------------------|------------------------------------------|------------------------------------------------|------------------------------------|--------------------------------------------------------|
|   | 156001                                    |                                          | USB002                                         |                                    | 📕 Uninstall Printer                                    |
| Į | ZDesigner 110Xi4 20<br>(Copy 2)<br>USB003 | 3 dpi                                    | ZDesigner 110Xi4 203 dpi<br>(Copy 3)<br>USB006 |                                    | 📴 Refresh Printer List                                 |
| l | ZDesigner 110Xi4 20<br>(Copy 4)<br>USB007 | 3 dpi                                    | ZDesigner 110Xi4 203 dpi<br>(Copy 5)<br>USB008 |                                    |                                                        |
|   | Configure Printer Settings                |                                          |                                                | ownload Fonts and Graphics         |                                                        |
|   | Configure Printe                          | er Settings                              | Sector Do                                      | wnload For                         | nts and Graphics                                       |
|   | Configure Printe                          | er Settings<br>It Quality                | Dor                                            | wnload For                         | nts and Graphics                                       |
|   | Configure Printo                          | er Settings<br>t Quality<br>Connectivity | Too                                            | wnload For<br>🖁 Open Pr<br>Communi | nts and Graphics<br>inter Tools<br>cation With Printer |

## How To Service Documents from APPI

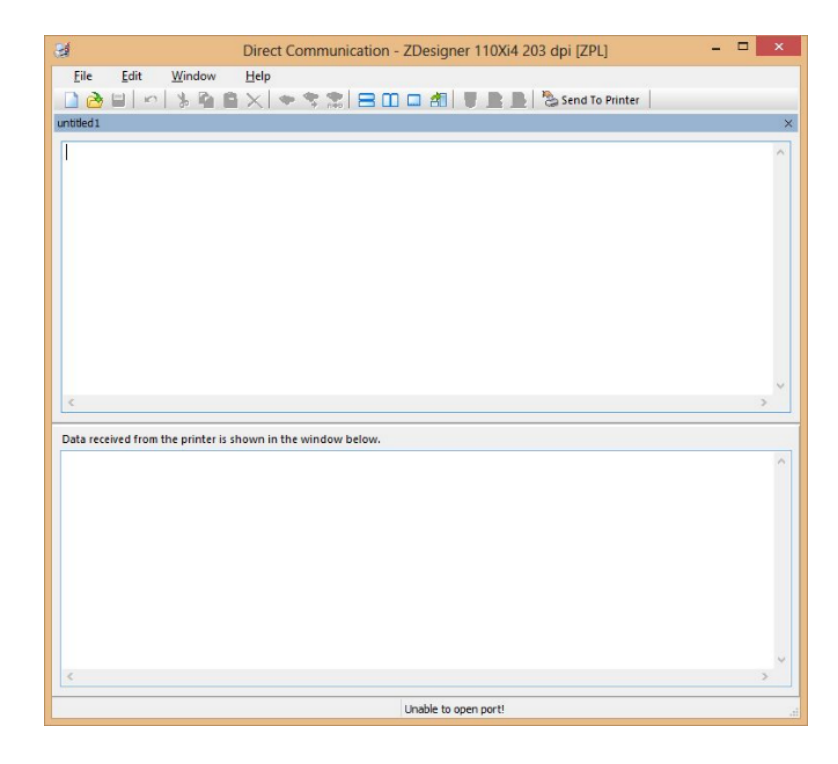

This window will appear.

You will need to change the time so that it is correct.

When typing in the commands, include the ^.

The change takes effect immediately.

^ХА

^ST11,02,2015,11,00,00,M^FS

^XZ

The example above reads:

^STMONTH, DAY, YEAR, HOUR, MINUTE, SECOND, FORMAT^FS

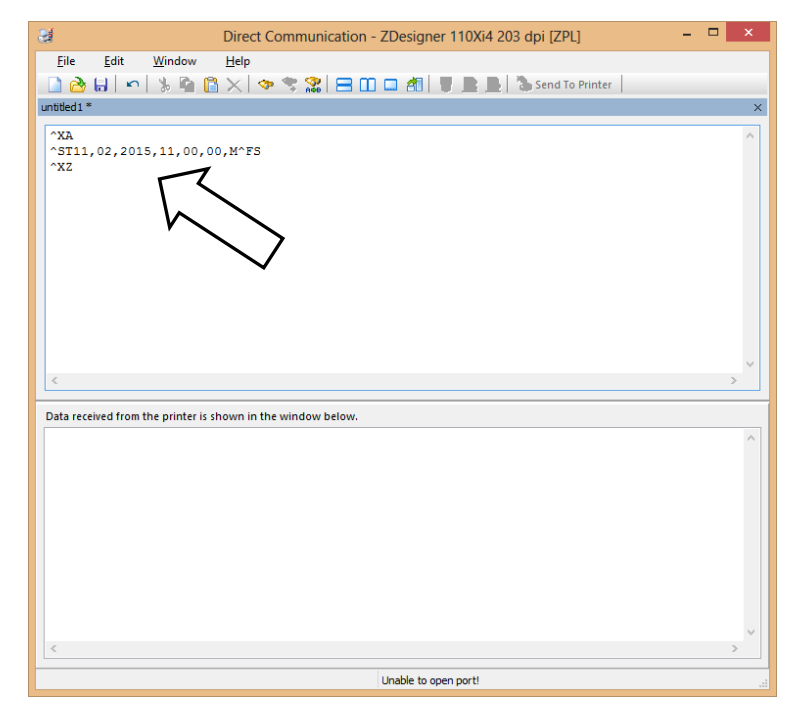

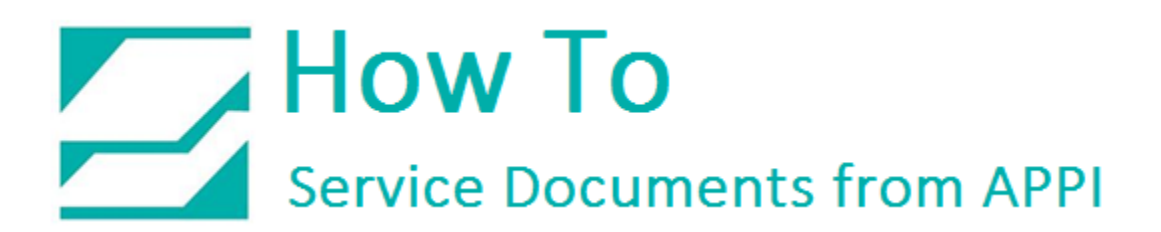

| Parameter | Values                             |
|-----------|------------------------------------|
| Month:    | 01 - 12                            |
| Day:      | 01-31                              |
| Year:     | 1998 – 2097                        |
| Hour:     | 00 – 23                            |
| Minute:   | 00 – 59                            |
| Seconds:  | 00 – 59                            |
| Format:   | A (AM), P (PM), M (Military 24 hr) |

When ready, click "Send To Printer".

Exit out of ZSU.

You can save this command for later use. Click **File – Save As**.

| ner 110Xi4 203 dpi [ZPL] | - |  |
|--------------------------|---|--|
| 📱 📄 🏷 Send To Printer    |   |  |
|                          |   |  |

File name example: Set time.zpl

Load your label on the printer, and print. Confirm that the time is correct.